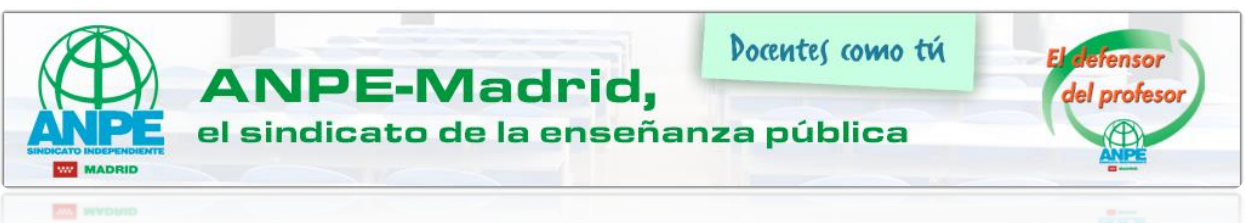

## SEDE ELECTRÓNICA DE MUFACE

A continuación, vamos a mostrar los pasos para realizar gestiones desde la página de la sede electrónica de MUFACE con nuestro certificado digital o DNI electrónico.

En primer lugar, visitaremos la página de la sede electrónica de MUFACE (https://sede.muface.gob.es/)

Una vez en la página, vemos todas las gestiones que podemos realizar y los requisitos de registro que tiene cada una de las solicitudes.

| C 🖸 🗎 Es | seguro   https://sede.muface.gob.es                        |                                |                                                                                                    |                           |                               |                                                |  |  |
|----------|------------------------------------------------------------|--------------------------------|----------------------------------------------------------------------------------------------------|---------------------------|-------------------------------|------------------------------------------------|--|--|
|          | Información                                                | 00000 0000 000 100             |                                                                                                    |                           |                               |                                                |  |  |
|          | • Información de la sede                                   |                                | AVISO IMPO                                                                                                    | RTANTE                    |                               |                                                |  |  |
|          | <ul> <li>Carta de servicios  </li> </ul>                   |                                | la la Carda Elastrónica en actón adapte                                                                                              |                           |                               |                                                |  |  |
|          | <ul> <li>Servicios electrónicos</li> </ul>                 | Los servicios d                | e la Sede Electronica se estan adapta<br>a través de Cl@ve® (plataforma co                                                           | ando para d<br>omún del S | que el acces<br>Sector Públic | o a los mismos se na<br>o Administrativo. Esta |  |  |
|          | <ul> <li>Calendario, fecha y hora<br/>oficiales</li> </ul> | para la identifi               | cación, autenticación y firma electróni                                                                                              | ca).                      | Pablic                        | o Administrativo Esta                          |  |  |
|          | Propiedad intelectual                                      | Por lo tanto re                | comendamos a nuestros mutualistas q                                                                                                  | ue se regis               | stren en Cl@                  | ve@, ya que durante                            |  |  |
|          | Protección de datos                                        | próximos mes<br>únicamente los | proximos meses iran desapareciendo los metodos de accesos actuales y se proporcionara<br>únicamente los que ofrezca esta plataforma. |                           |                               |                                                |  |  |
|          | Comprobación de Certificados<br>emitidos por MUFACE        |                                | Servicios Electrónicos                                                                                                    | Sin<br>registro<br>previo | Con<br>registro<br>previo     | Con DNIe<br>u otro<br>certificado              |  |  |
|          |                                                            |                                | Solicitud de prestaciones dentarias                                                                                                  |                           |                               | <b>14</b>                                      |  |  |
|          | Calculadora de                                             | Prestaciones                   | Solicitud de prestaciones oculares                                                                                                   |                           |                               | √%                                             |  |  |
|          | SUBSIDIOS                                                  |                                | Solicitud de prestaciones por correo postal                                                                                          | 1                         | 1                             | 1                                              |  |  |
|          | ~~~~~                                                      |                                | Actualización de datos                                                                                                    |                           | 1                             | 1                                              |  |  |
|          |                                                            |                                | Aportar DNI de beneficiarios                                                                                                    |                           | 1                             | 1                                              |  |  |
|          | Perfil de                                                  | Mutualistas                    | Baja de beneficiarios                                                                                                    |                           |                               | √%                                             |  |  |
|          | CONTRATANTE                                                | y sus                          | Cambio ordinario de entidad sanitaria                                                                                                |                           |                               | √%                                             |  |  |
|          |                                                            | beneficiarios                  | Reactivación de beneficiarios                                                                                                    |                           |                               | √\$                                            |  |  |
|          | Ayuda                                                      |                                | Reconocimiento médico por Incapacidad<br>Temporal                                                                                    |                           | 1                             | 1                                              |  |  |
|          | <ul> <li>Guía de Navegación</li> </ul>                     |                                | Afiliación a MUFACE                                                                                                    |                           | 1                             | 1                                              |  |  |
|          | Certificados electrónicos                                  | Solicitud de                   | Cobertura de asistencia en el exterior                                                                                               |                           | 1                             | ✓                                              |  |  |
|          | admitidos                                                  | certificados                   | Prestaciones de pago único recibidas                                                                                                 |                           | 1                             | 1                                              |  |  |
|          | <ul> <li>Requisitos tecnicos</li> </ul>                    |                                | Provisional Sustitutorio de la TSE                                                                                                   |                           | ×                             | ×                                              |  |  |
|          |                                                            |                                | Retenciones de prestaciones                                                                                                    |                           |                               |                                                |  |  |
|          | Contacto                                                   | Petición de                    | Talonarios de recetas                                                                                                    |                           |                               |                                                |  |  |
|          | Number of sizes                                            | documentos                     | Tarjeta de afiliación                                                                                                    | ~                         |                               |                                                |  |  |
|          | <ul> <li>Nuestras oricinas™</li> </ul>                     |                                | Tarjeta Sanitaria Europea                                                                                                    |                           |                               | ~                                              |  |  |
|          | Buzon de consultas y                                       |                                | Estado de sus solicitudes                                                                                                    | ~                         | · · · ·                       | ~                                              |  |  |
|          | Buzón de queiss                                            | Consultas                      | nistorial de prestaciones                                                                                                    |                           |                               |                                                |  |  |
|          | sugerencias v                                              | Bunén                          | Sus datos en morace                                                                                                    |                           | ~                             | ×                                              |  |  |
|          | felicitaciones                                             | Buzon                          | Quejas, sugerencias y relicitaciónes                                                                                                 |                           |                               | ~~                                             |  |  |

Como vemos en la página, podremos realizar varias gestiones de los diferentes servicios electrónicos que se ofrecen. A ciertos servicios podremos acceder con o sin registro previo. Con el certificado digital o con el DNI electrónico se puede acceder A TODOS.

Como ejemplo, realizaremos un cambio ordinario de la entidad sanitaria.

| Servicios Electrónicos                            | Sin registro<br>previo                                                                                                    | Con registro<br>previo                                                                                                    | Con DNIe<br>u otro<br>certificado                                                                                                    | c l@v e                                                                                                    |
|---------------------------------------------------|----------------------------------------------------------------------------------------------------|----------------------------------------------------------------------------------------------------|----------------------------------------------------------------------------------------------------|----------------------------------------------------------------------------------------------------|
| Solicitud de prestaciones dentarias               |                                                                                                    |                                                                                                    | √%                                                                                                    |                                                                                                    |
| Solicitud de prestaciones oculares                |                                                                                                    |                                                                                                    | √%                                                                                                    |                                                                                                    |
| Solicitud de prestaciones por correo postal       | 1                                                                                                    | 1                                                                                                    | 1                                                                                                    |                                                                                                    |
| Actualización de datos                            |                                                                                                    | 1                                                                                                    | 1                                                                                                    |                                                                                                    |
| Aportar DNI de beneficiarios                      |                                                                                                    | 1                                                                                                    | 1                                                                                                    |                                                                                                    |
| Baja de beneficiarios                             |                                                                                                    |                                                                                                    | ~%                                                                                                    |                                                                                                    |
| Cambio ordinario de entidad sanita.               |                                                                                                    |                                                                                                    |                                                                                                    |                                                                                                    |
| Reactivación de beneficiarios                     |                                                                                                    |                                                                                                    | - ò                                                                                                    |                                                                                                    |
| Reconocimiento médico por Incapacidad<br>Temporal |                                                                                                    | 4                                                                                                    | 1                                                                                                    |                                                                                                    |
|                                                   | Servicios Electrónicos<br>Solicitud de prestaciones dentarias<br>Solicitud de prestaciones oculares<br>Solicitud de prestaciones por correo postal<br>Actualización de datos<br>Aportar DNI de beneficiarios<br>Baja de beneficiarios<br>Cambio ordinario de entidad sanita.<br>Reactivación de beneficiarios<br>Reconocimiento médico por Incapacidad<br>Temporal | Servicios Electrónicos       Sin registro previo         Solicitud de prestaciones dentarias       Solicitud de prestaciones oculares         Solicitud de prestaciones por correo postal       Image: Constraint of the constraint of the constrain | Servicios ElectrónicosSin registro<br>previoCon registro<br>previoSolicitud de prestaciones dentarias<br>Solicitud de prestaciones oculares<br>Solicitud de prestaciones por correo postal | Servicios ElectrónicosSin registro<br>previoCon registro<br>previoCon DNIe<br>u otro<br>certificadoSolicitud de prestaciones dentarias<br>Solicitud de prestaciones oculares<br>Solicitud de prestaciones por correo postal |

Clicaremos en *Cambio ordinario de entidad sanitaria* y aparecerá la siguiente página.

| GOBIERNO<br>DE ESPAÑA<br>INICIO                                                                                                    | srouces Sede<br>Electrónica                                                                                                    | Mapa sede |
|----------------------------------------------------------------------------------------------------|----------------------------------------------------------------------------------------------------|-----------|
| Información         • Información de la sede         • Carta de servicios ⊕         • Servicios electrónicos         • Calendario, fecha y hora oficiales         • Propiedad intelectual         • Protección de datos         Comprobación de Certificados emitidos por MUFACE         SUBSIDIOS         Perfil de CONTRATANTE         Ayuda         • Guía de navegación         • Certificados electrónicos admitidos | Cambio ordinario de entidad sanitaria<br>Acceso con DNIe u otro certificado electrónico<br>Consulte el listado de certificados electrónicos admitita as |           |

Pulsaremos en *Acceso con DNIe u otro certificado electrónico reconocido* y aparecerá la siguiente ventana con los certificados que tenemos instalados en el ordenador.

| chudad receptora | Emisor     | Número de serie |  |
|------------------|------------|-----------------|--|
|                  | AC FNMT Us | uarios          |  |
|                  |            |                 |  |
|                  |            |                 |  |
|                  |            |                 |  |
|                  |            |                 |  |
|                  |            |                 |  |
|                  |            |                 |  |
|                  |            |                 |  |
|                  |            |                 |  |

Según el navegador que utilicemos (Google Chrome, Explorer, Firefox, Safari...), esta imagen de selección de certificado puede variar, aunque siempre aparecerá nuestro nombre si el certificado está correctamente instalado. Seleccionaremos nuestro nombre y pulsaremos *Aceptar*.

|                                                     |                                                                                                   |                                                                                                    | Consultas                                                                                                    |                                                                                                    |                                                                                                    |  |
|-----------------------------------------------------|---------------------------------------------------------------------------------------------------|----------------------------------------------------------------------------------------------------|----------------------------------------------------------------------------------------------------|----------------------------------------------------------------------------------------------------|----------------------------------------------------------------------------------------------------|--|
|                                                     |                                                                                                   |                                                                                                    |                                                                                                    | Bienvenido/a                                                                                                    | Desconectar )Ayuda                                                                                                    |  |
| e entidad sanita                                    | ria                                                                                               |                                                                                                    |                                                                                                    |                                                                                                    |                                                                                                    |  |
|                                                     |                                                                                                   |                                                                                                    |                                                                                                    |                                                                                                    |                                                                                                    |  |
| nbio ordinario de entidad sanit<br>en cada momento. | aria, debiendo el mutualist                                                                       | a seleccionaria entre aq                                                                                                    | uellas que hayan su                                                                                                    | scrito el Concierto<br>Más informa                                                                                                    | de Asistencia Sanitaria<br>ción sobre este trámite 🕫                                                                                                    |  |
|                                                     |                                                                                                   |                                                                                                    |                                                                                                    |                                                                                                    |                                                                                                    |  |
| DNI                                                 |                                                                                                   | Entidad sanitaria                                                                                                    |                                                                                                    | Fecha de nacimiento                                                                                                    |                                                                                                    |  |
| Primer anellido                                     |                                                                                                   | Segundo anellido                                                                                                    |                                                                                                    | N° Afiliación S                                                                                                    | equiridad Social                                                                                                    |  |
|                                                     |                                                                                                   | Segundo apeniao                                                                                                    |                                                                                                    | H Annacion 3                                                                                                    |                                                                                                    |  |
|                                                     |                                                                                                   |                                                                                                    |                                                                                                    |                                                                                                    | (*) Campos obligatorios                                                                                                    |  |
|                                                     | ADESLAS                                                                                           |                                                                                                    |                                                                                                    |                                                                                                    |                                                                                                    |  |
|                                                     | Seleccione entidad                                                                                | •                                                                                                    |                                                                                                    |                                                                                                    |                                                                                                    |  |
|                                                     |                                                                                                   |                                                                                                    |                                                                                                    |                                                                                                    |                                                                                                    |  |
| n de la tarjeta de afiliación                       | Castellano 🔻                                                                                      |                                                                                                    |                                                                                                    |                                                                                                    |                                                                                                    |  |
|                                                     | e entidad sanita<br>mbio ordinario de entidad sanit<br>en cada momento.<br>DNI<br>Primer apeliido | e entidad sanitaria<br>mbio ordinario de entidad sanitaria, debiendo el mutualist<br>en cada momento.<br>DNI<br>Primer apellido<br>ADESLAS<br>Saleccione entidad | e entidad sanitaria<br>mbio ordinario de entidad sanitaria, debiendo el mutualista seleccionaria entre aque<br>en cada momento.<br>DNI Entidad sanitaria<br>Primer apellido Segundo apellido<br>ADESLAS<br>References entidad | e entidad sanitaria<br>mbio ordinario de entidad sanitaria, debiendo el mutualista seleccionaria entre aquellas que hayan su<br>en cada momento.<br>DNI Entidad sanitaria<br>Primer apellido Segundo apellido<br>ADESLAS<br>Seleccione entidad | e entidad sanitaria<br>mbio ordinario de entidad sanitaria, debiendo el mutualista seleccionaria entre aquellas que hayan suscrito el Concierto el<br>en cada momento.<br>Más informa<br>DNI Entidad sanitaria Fecha de nac<br>Primer apellido Nº Afiliación S<br>ADESLAS<br>Seleccione entidad |  |

Podremos comprobar que en la siguiente página aparecen nuestros datos. Si nos fijamos en el apartado **Datos de la solicitud**, observaremos nuestra entidad actual y un apartado con un asterisco de color rojo que indica la nueva entidad a la que queramos cambiarnos. Clicaremos en el botón **Selecciona entidad** y elegiremos entre las opciones de entidad sanitaria que se ofrecen.

Una vez hayamos seleccionado la entidad a la que queramos cambiar, pulsaremos en el botón *Aceptar* y aparecerá una página de confirmación del cambio de entidad.

Igual que hemos podido realizar este cambio, podemos ver en la lista de la sede electrónica de MUFACE otras opciones de servicios electrónicos a los que podemos optar, como solicitud de ayudas o solicitud de talonarios de recetas.